# DCN-MR(T) Meeting Recorder

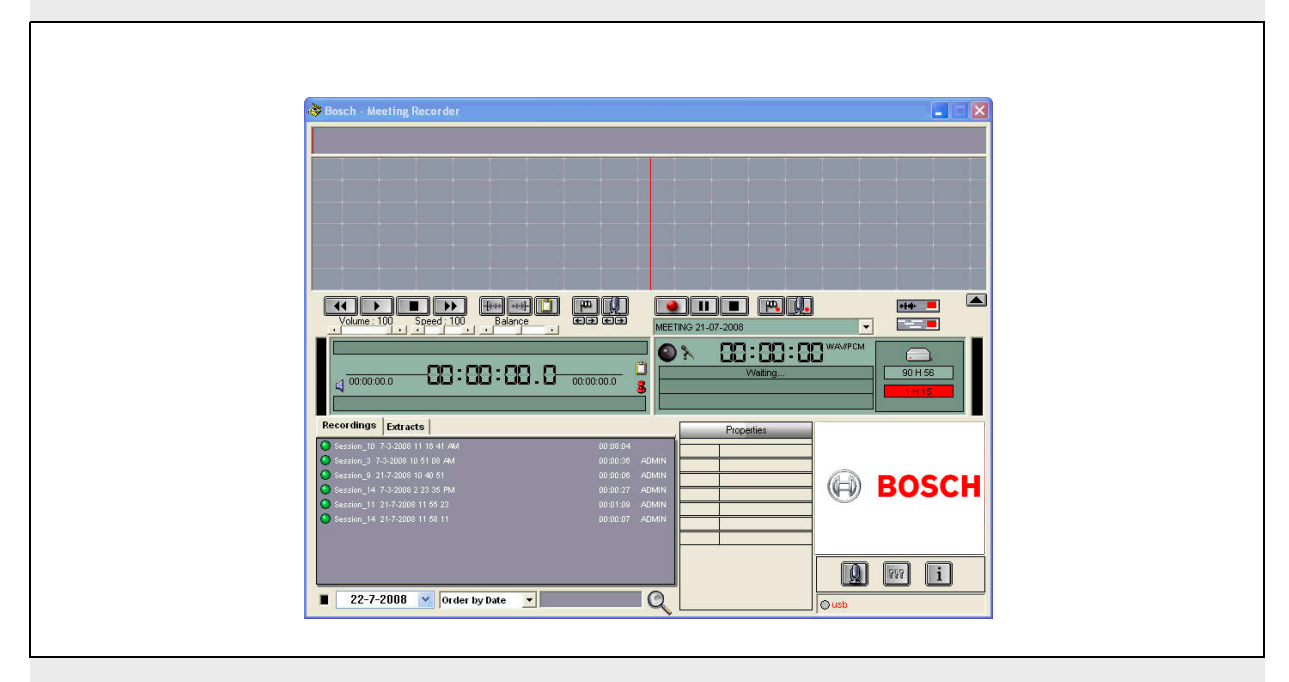

|安装和用户说明 **zh** |Meeting Recorder

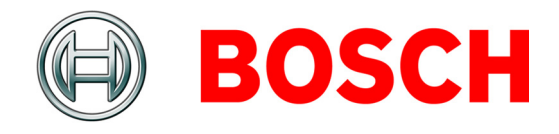

# 免责声明

# 博世安防系统

虽然我们已努力确保本《安装和用户说明》手册中的 信息和数据准确无误,但这些内容并不产生任何权限。

博世安防系统不对本 《安装和用户说明》手册中提供 的信息提供任何担保。

在任何情况下,对于因使用本《安装和用户说明》手 册中提供的信息而造成(或与之相关)的任何特殊的、 间接的或后果性的损害,无论这些损害是由产品无法使 用、数据丢失或利润丧失造成的,也不论这些损害是否 在合同、过失或其它侵权诉讼中提及,博世安防系统概 不负责。

# Microsoft

Windows<sup>®</sup> 是 Microsoft Corporation 在美国和其他国家/地区的注册商标。

# 关于本手册

# 功能

本《安装和用户说明》手册向安装人员和操作人员介 绍了有关 DCN-MR(T) Meeting Recorder 安装、配置 及操作的信息。

# 数字版本

本《安装和用户说明》手册提供数字文件版本 (便携 式文档格式, PDF)。

当 PDF 中引用包含更多信息的位置时,您可以单击带 超链接的文本 转至相应位置。

# 目录

| •            | 免责声明             | 2  |
|--------------|------------------|----|
|              | 关于本手册            | 2  |
|              | 目录               | 3  |
| 1. ;         | 安装               | 5  |
| 1.1          | 1 PC 要求          | 5  |
| 1.2          | 2   安装应用程序       | 5  |
| 1.3          | 3   安装许可证        | 5  |
| 1.4          | 4  启动窗口          | 6  |
| 1.5          | 5  外部连接          | 7  |
| <b>2</b> . i | 配置               | 9  |
| 2.1          | 1   概览           | 9  |
| 2.2          | 2   硬件配置         |    |
| 2.3          | 3   目录           | 10 |
| 2.4          | 4   接口           | 11 |
| 2.5          | 5  外部硬件          | 11 |
| 2.6          | 6   维护           | 13 |
| 2.7          | 7  语言            |    |
| 2.8          | 8  安全            | 14 |
| 2.9          | 9   选项           | 15 |
| 3.           | 操作               |    |
| 3.1          | 1   概览           |    |
| 3.2          | 2  手动将发言人姓名附加到录音 |    |
| 3.3          | 3 制作录音           | 19 |
| 3.4          | 4   管理录音         |    |
| 3.5          | 5  播放录音          |    |
| 3.6          | 6   编辑录音         |    |
| 4. 3         | 转录               |    |
| 4.1          | 1  简介            |    |
| 4.2          | 2  设置和前提条件       |    |
| 4.3          | 3  转录录音          |    |

特意保留空白。

# 1 安装

# 1.1 PC 要求

Meeting Recorder 会议录音器应用程序软件可以安装在 符合以下最低要求的所有 PC 上:

### 表 1.1: 最低要求

### 操作系统:

Windows<sup>®</sup> 7 Home Premium (32 和 64 位) 或 更高版本。或者:

Windows® Vista Home Premium (32 或 64 位)或 更高版本。

# 声卡:

与使用的操作系统兼容:

#### USB 端口:

适用于以下项目的 USB 端口:

#### 密钥锁

• DCN-MRFP 转录脚踏开关

#### RS232 端口:

用于 DCN-CCU(B) 或 DCN-WCCU 的 RS232 端口:

• DCN (无线)话筒活动

### 以太网端口:

用于 DCN-CCU(B)2 的以太网端口

## \_ │ 注释

如果 PC 没有 RS232 端口,可将"话筒活动"信号连接到装有"RS232 至 USB"转换器(未提供)的空闲 USB 端口上。转录时不需要使用"话筒活动"信号。在该情况下,可将空闲的 USB 端口用于连接DCN-MRFP 转录脚踏开关。

# 1.2 安装应用程序

所提供的 DVD 中包含 Meeting Recorder 会议录音器 应用程序软件。

执行以下步骤:

- 1 将 DVD 放入 PC 的 DVD 驱动器中。
- > DVD 自动启动。
- 2 按照屏幕上显示的说明进行操作。

#### 如果 DVD 没有自动启动:

- 1 转至开始>运行。
- 输入 X:\index.html。(用您的 DVD 驱动器盘符替 换 X。)
- > DVD 启动。
- 3 按照屏幕上显示的说明进行操作。

# 1.3 安装许可证

所提供的密钥锁中包含 Meeting Recorder 会议录音器 应用程序软件"许可证"。如果没有连接密钥锁,只能 使用应用程序的"演示模式"。

#### 表 1.2: 许可证

| 带"蓝色"标签的 USB | 带"黄色"标签的 USB |
|--------------|--------------|
| 密钥锁          | 密钥锁          |
| DCN-MR:      | DCN-MRT:     |
| 适用于录音、播放、编   | 适用于播放、编辑和录   |
| 辑和录音转录的完整许   | 音转录的有限许可证。   |
| 可证。          |              |

执行以下步骤:

- 1 打开 PC。
- 2 如果已在运行,则关闭 Meeting Recorder 会议录音 器应用程序。
- 3 将密钥锁连接到空闲的 USB 端口。
- > PC 将在1分钟内检测到密钥锁。

小心: 首次连接密钥锁时, Meeting Recorder 会议录 音器将生成随机 "维护"密码。请将此密码存储在安 全位置,因为您需要在丢失用户"管理员"密码时用 它来恢复软件。参见 2.8 小节"安全"。

# 1.4 启动窗口

图 1.1 显示了在 PC 上正确安装好 Meeting Recorder 会议录音器应用程序软件后出现的"用户界面"窗口。 按照第2章"配置"中的说明更改配置之前,先遵循 1.5 小节中的说明进行操作。

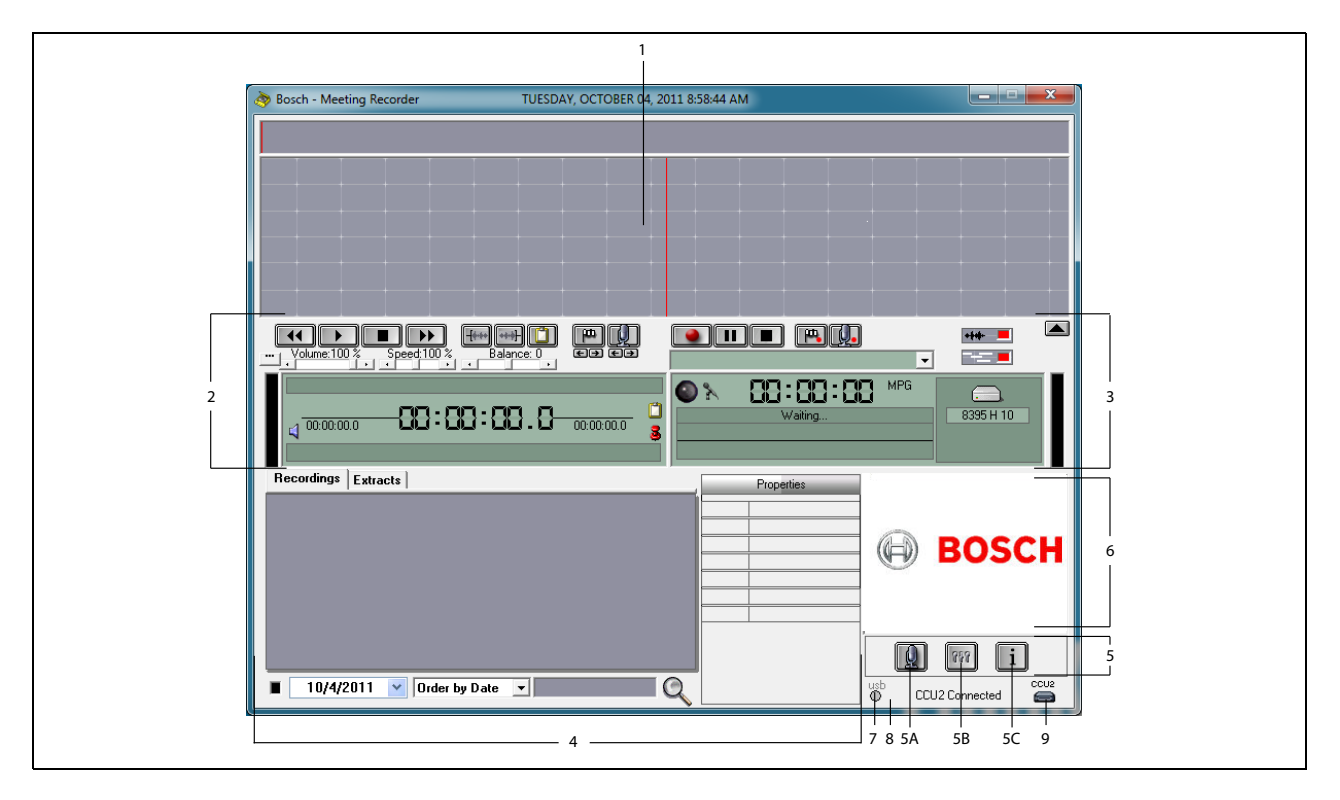

### 图 1.1 用户界面

- 1 **可视化区域**-显示"录音"的可视化视图,附带 "发言人姓名"和"标记"。
- 2 播放区域 用于"播放"和"编辑"录音,并从录 音数据库中"提取"内容(参见 3.5 和 3.6 小节)。
- 3 **录音区域** 启用 "录音"(参见 3.3 小节)。
- 4 **文件区域**-显示"记录的文件"或"目录",以便 管理录音数据库中的录音(参见 3.4 小节)。
- 5 配置区域
  - A) 话筒按钮 打开 "Speakers"(发言人) 窗口,可在此处将 "发言人姓名"附加到录音 (参见 3.2 小节)。
  - B) 配置按钮 打开 "Configuration"(配置) 窗口,可在此处配置应用程序和连接的硬件 (参见 第 2 章)。
  - C) 信息按钮 打开"Information"(信息) 窗口,其中包含有关软件版本和许可证的信息。

- 6 图形导入 单击鼠标右键打开一个对话窗口, 以 JPG 或 BMP 格式 "导入"自定义图形。
- 7 USB 密钥锁指示灯 蓝色表示具有完整许可权限的 密钥锁。黄色表示具有有限许可权限的密钥锁(参见 1.3 小节)。
- 8 **USB 连接** 如果检测到脚踏开关,文本"USB"将 呈红色显示,如果没有检测到脚踏开关,则为灰色 (参见 1.5.2 小节)。
- 9 CCU(B)2 连接 显示与 DCN-CCU(B)2 (中央控制 单元)的连接状态。

### 1.5 外部连接

### 1.5.1 硬件连接

使用 Meeting Recorder 会议录音器应用程序软件之前, 建议先连接并检查所有硬件,以避免不正确的操作。

### 1.5.2 安装脚踏开关

如果要将 Meeting Recorder 会议录音器应用程序用于 转录,则必须连接脚踏开关(作为 DCN-MRFP 单独 出售)。

### 执行以下步骤:

- 1 打开 PC。
- 2 将脚踏开关连接到空闲的 USB 端口。
- > PC 将在1分钟内检测到脚踏开关。

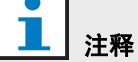

如果检测到脚踏开关,主窗口右下方的文本 "USB"将呈红色显示,反之,则为灰色。

要配置脚踏开关,请参见 2.5.2 小节。

### 1.5.3 连接到 CCS

#### 1.5.3.1 一般信息

参见图 1.2 了解如何将 CCS 中央控制单元的音频输出 连接到 PC。可以使用音频连接电缆 (仅随 DCN-MR 提供)(参见图 1.4)。

#### 1.5.3.2 音频信号

CCS 中央控制单元的音频输出生成单声道音频信号, 而 Meeting Recorder 会议录音器能进行立体声录音 (参见 2.2 小节)。如果 Meeting Recorder 会议录音器 配置为立体声录音,请将 CCS 的单声道音频信号同时 连接到 PC 的左右音频输入端口\*。

### 1.5.4 连接到 DCN

#### 1.5.4.1 一般信息

参见图 1.3 和 1.4 了解如何将 DCN (无线)中央控制 单元或音频扩展器连接到 PC。

#### 1.5.4.2 音频信号

DCN 中央控制单元或音频扩展器的音频输出生成单声 道音频信号,而 Meeting Recorder 会议录音器能进行 立体声录音(参见 2.2 小节)。如果 Meeting Recorder 会议录音器配置为立体声录音,则可进行单语或双语 录音。

- 要制作单语录音,请将适用的音频输出同时连接到 PC 的左右音频输入端口\*。
- 要制作双语录音(例如,包含会场语言信号和同声 传译的录音),请将其中一个音频输出连接到 PC 的 左音频输入端口,将另一个音频输出连接到 PC 右 音频输入端口\*。

#### 1.5.4.3 话筒活动

"话筒活动"连接属于可选串行连接。它使用 BB4187/00 开放式接口 (单独出售)以在 PC 和中央控制单元之 间进行通信。

"话筒活动"连接使系统能自动将发言人姓名附加到录 音(参见图 1.3)。

#### 1.5.4.4 DCN 控制软件

DCN 系统可由不同类型的软件包进行控制。DCN Meeting Recorder 会议录音器应用程序软件可以与 DCN 控制软件一起安装并运行在同一台 PC 上。然 而,必须通过它们在中央控制单元与 PC 之间的自身 S232 链接进行使用 (参见图 1.3)。

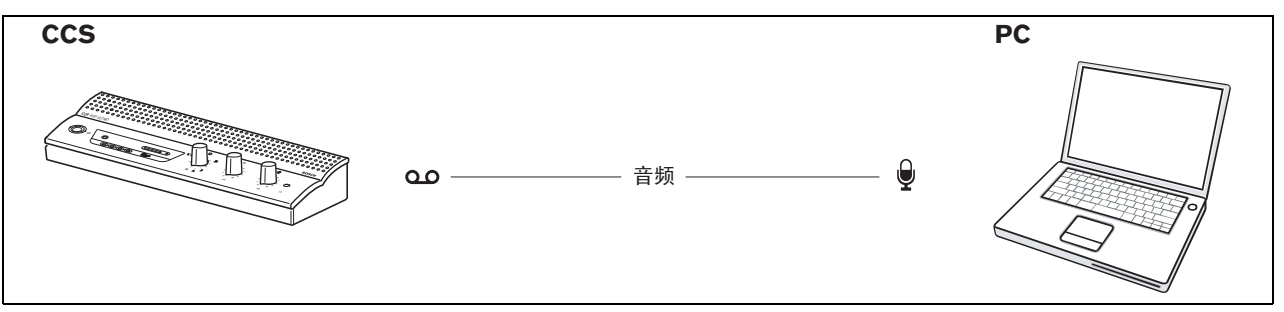

图 1.2: 连接到 CCS 系统

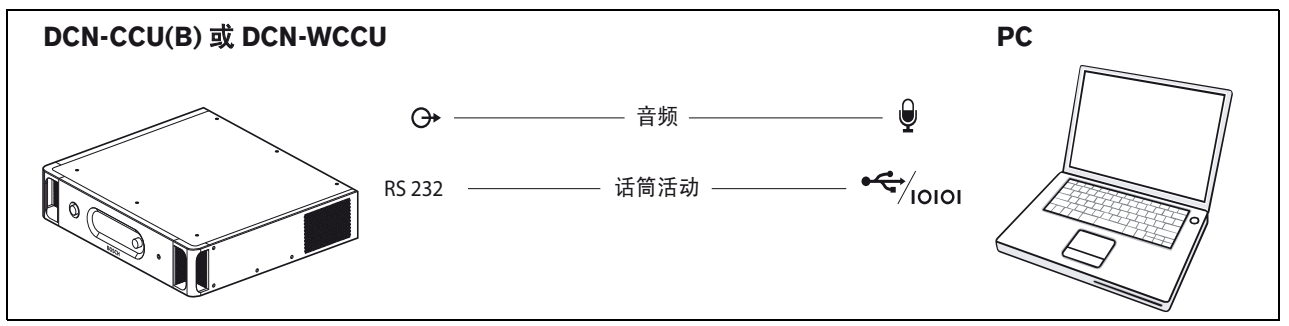

图 1.3: 连接到 DCN-CCU(B) 或 DCN-WCCU 系统

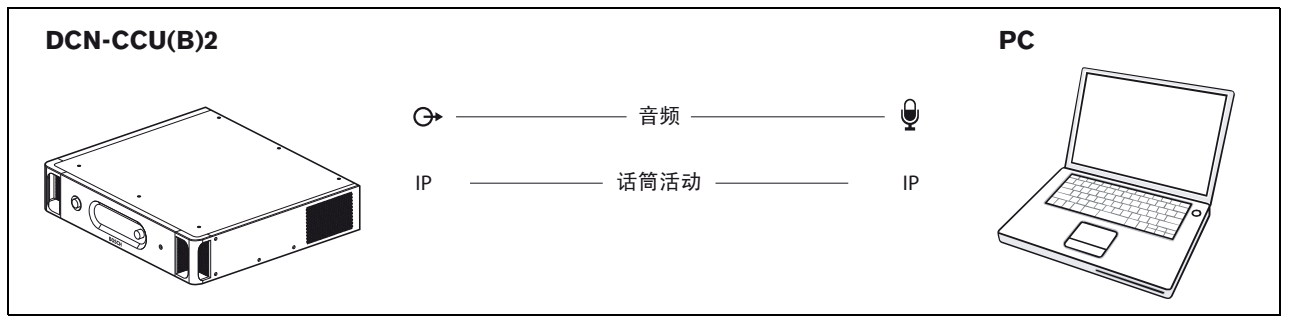

图 1.4: 连接到 DCN-CCU(B)2 系统

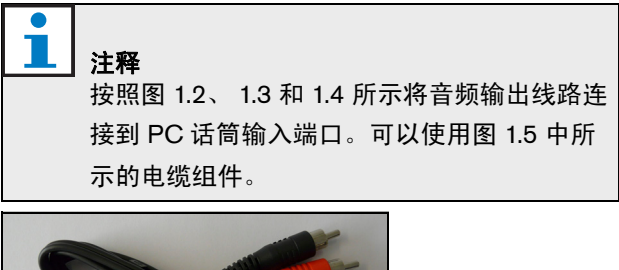

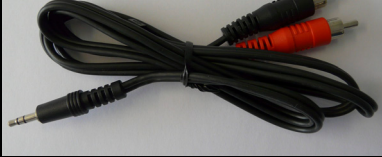

图 1.5: 音频连接电缆

# 2 配置

# 2.1 概览

图 2.1 显示了 "Configuration"(配置)窗口中不同区 域的概览。单击用户界面窗口的 "配置"按钮,打开 "Configuration"(配置)窗口。

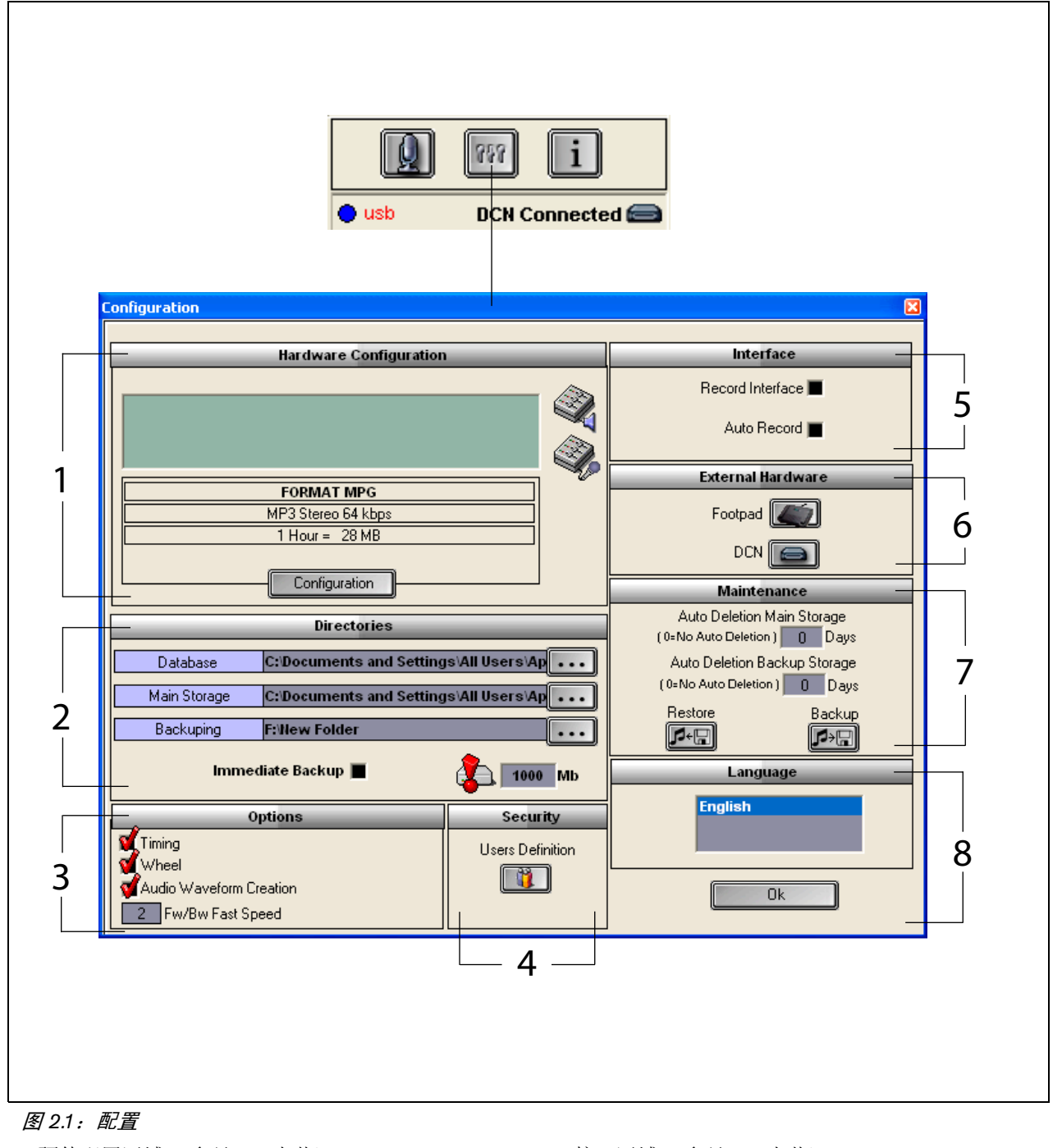

- 1 硬件配置区域 (参见 2.2 小节)
- 2 目录区域 (参见 2.3 小节)
- 3 选项区域(参见 2.9 小节)
- 4 安全区域 (参见 2.8 小节)

- 5 接口区域 (参见 2.4 小节)
- 6 外部硬件区域 (参见 2.5 小节)
- 7 维护区域 (参见 2.6 小节)
- 8 语言区域 (参见 2.7 小节)

# 2.2 硬件配置

"Hardware Configuration"(硬件配置)区域包含以下 控件和指示器 (参见图 2.2):

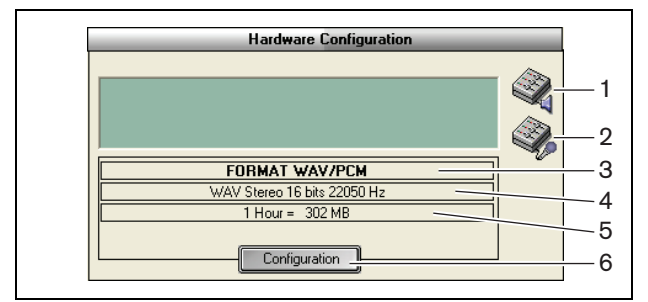

图 2.2: 硬件配置

- 1 音量控制按钮 打开 "Windows® 音量控制"窗口。
- 2 录音控制按钮 打开 "Windows® 录音控制"窗口。
- 3 **音频格式指示器** 显示制作新录音采用的"音频 格式"。
- 4 音频质量指示器 显示新录音的"音频质量"。
- 5 **文件大小指示器** 显示按照所选音频格式和所选音 频质量录制 1 小时左右录音的"文件大小"。
- 6 Configuration (配置) 按钮 打开

**"Configuration Acquisition Format"**(配置采集格 式)窗口 (参见图 2.3)。此处的"硬件配置"设 置可以更改。

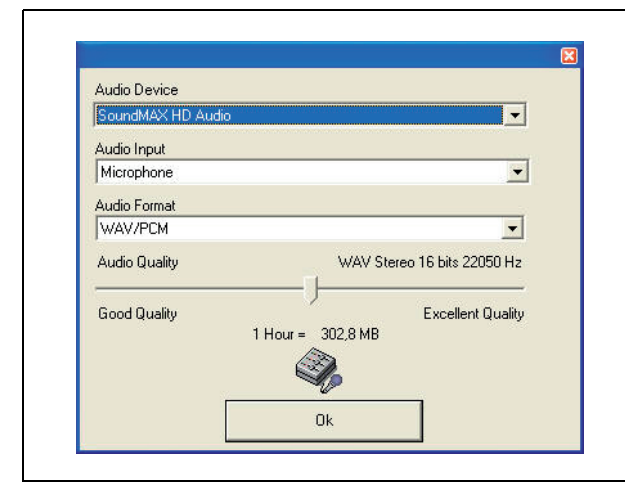

图 2.3:配置采集格式

# 2.3 目录

"Directories"(目录)区域包含以下控件和指示器 (参见图 2.4):

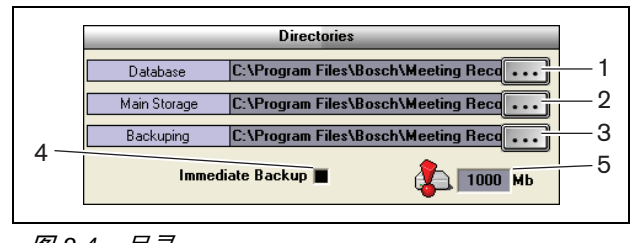

# 图 2.4:目录

- 1 Database (数据库) 按钮 选择用于保存"应用 程序数据库"(例如,发言人数据库)的"位置"。
- Main storage (主存储) 按钮 选择用于保存
  "录音"的"位置"。
- 3 Backup (备份) 按钮 选择用于存档 "数据库副本"和 "录音"的 "位置"。
- 4 Immediate Backup (立即备份)复选框 启用 或禁用"立即备份"。如果选中"Immediate Backup"(立即备份)复选框,所有新录音都会被 立即复制到存档文件。

1 注释

..... 执行 "立即备份"期间不能启动新录音。建议 禁用 "立即备份"。

5 存储容量阈值 - 设置"存储容量阈值"。当可用数 据库和录音存储容量达到"存储容量阈值"时, Meeting Recorder 会议录音器应用程序将生成一条 "警告信息"。

#### 接口 2.4

"Interface"(接口)区域包含以下控件和指示器 (参见图 2.5):

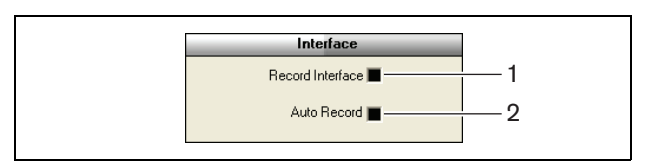

图 2.5: 接口

- 1 Record Interface (录音接口)复选框 启用或 禁用处于所有 Windows® 应用程序顶部的大"录音 按钮"。
- 2 Automatic Record (自动录音)复选框 启用或 禁用"自动录音"。如果选中启用了"Automatic Record"(自动录音),应用程序将自动开始录音, 并在启动应用程序后随即发出提示声。

#### 2.5 外部硬件

#### 2.5.1 概览

"External Hardware"(外部硬件)区域包含以下控件 和指示器 (参见图 2.6):

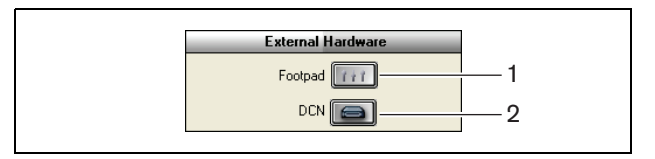

图 2.6: 外部硬件

- 1 Footpad (脚踏开关) 按钮 打开 "Footpad configuration"(脚踏开关配置)窗口(参见2.5.2 小节)。
- 2 DCN 按钮 打开"DCN"窗口(参见 2.5.3 小节)。

#### 脚踏开关 2.5.2

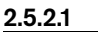

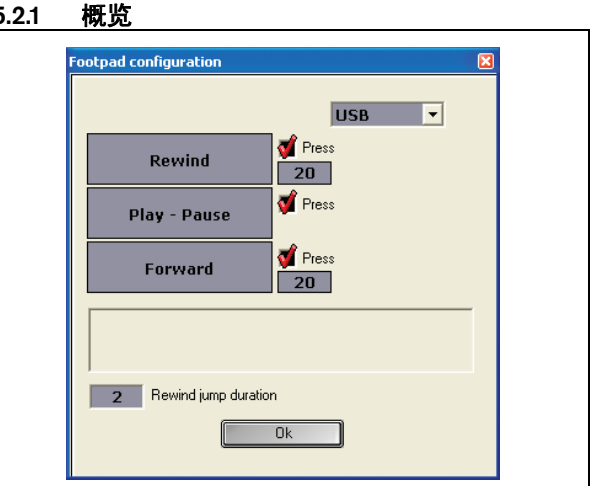

图 2.7: 脚踏开关配置

#### 2.5.2.2 前进/倒退

要配置录音的前进/倒退脚踏开关,请执行以下步骤:

- 1 单击 "Forward" (前进) 或 "Rewind" (倒退) 按钮。
- 2 按照屏幕上显示的说明进行操作。
- 3 选中或取消选中 "Press" (按下)复选框。
- 4 在 "Forward/Rewind duration"(前进/倒退持续 时间)复选框中,设置暂停时录音自动前进/倒退的 秒数。
- 5 在 "Footpad configuration" (脚踏开关配置) 窗口 中单击"OK"(确定)按钮保存所有更改。

#### 表 2.1: 前进/倒退

| "Press"(按下)<br>复选框 | 功能                                                                         |
|--------------------|----------------------------------------------------------------------------|
| 选中                 | <u>前进或倒退:</u><br>如果您按下开关,按下开关多<br>长时间,录音将前进或倒退多<br>久。(要设置速度,请参见<br>2.9 小节) |
| 不选中                | <u>前进或倒退</u><br>如果您按下开关,录音将按照<br>您输入的特定秒数前进或倒退。                            |

注释

无法更改 WMA 格式录音的回放速度。

要配置脚踏开关以播放或暂停录音,请执行以下步骤:

- 1 单击 "Play" (播放) 或 "Pause" (暂停) 按钮。
- 2 按照屏幕上显示的说明进行操作。
- 3 选中或取消选中 "Press" (按下) 复选框。

#### 表 2.2: 播放/ 暂停

| "Press"(按下) | 功能                                                 |
|-------------|----------------------------------------------------|
| 复选框         |                                                    |
| 选中          | 如果您"按下"开关,将<br>"播放"录音。如果您<br>"松开"开关,将"暂停"<br>录音。   |
| 不选中         | 如果您"按下"开关,将<br>"播放"录音。如果您再次<br>"按下"开关,将"暂停"<br>录音。 |

- 4 在"Rewind jump duration"(倒退持续时间)复选框中,设置暂停时录音自动"倒退"的秒数。
- 5 在 "Foot Pedal Configuration"(脚踏开关配置) 窗口中单击 "OK"(确定)按钮保存所有更改 (参见图 2.7)。

## 2.5.3 DCN 连接

#### 2.5.3.1 概览

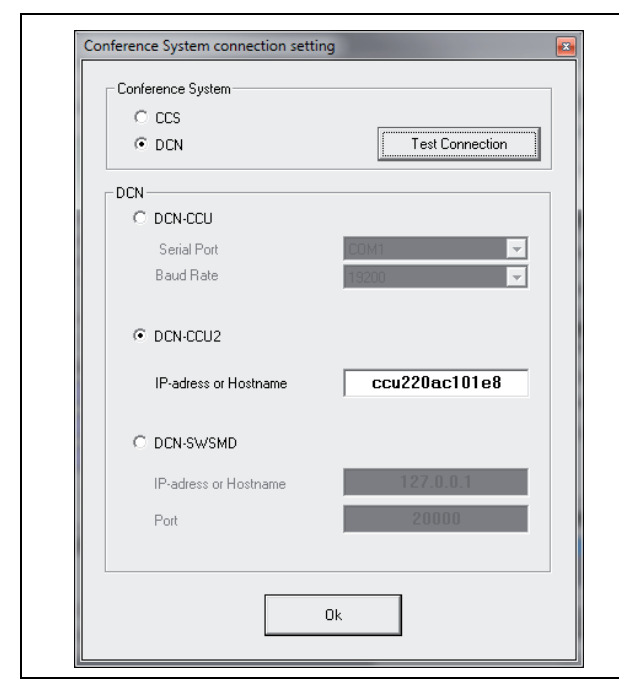

图 2.8: CCS 和 DCN 连接设置

### 2.5.3.2 DCN-(W)CCU(B) 连接

要配置 DCN (无线)系统中央控制单元的 RS232 连接,请执行以下步骤:

- 1 在中央控制单元上将 RS232 协议端口设为 "Open Interface" (开放接口),以便连接 PC。
- 2 将波特率设为 19200 波特。

# 1 注释

参见 DCN 安装和用户手册以配置中央控制单 元的 RS232 端口。

- 3 选中"Use Information from DCN"(使用来自 DCN 的信息)复选框。
- 4 选择 PC RS232 串行 COM 端口,并设为"19200" 波特。
- 5 单击"OK"(确定)按钮保存更改。

## 1 注释

您可以使用"Test Connection"(测试连接) 按钮来测试连接。建立连接后,将出现 "DCN link OK"(DCN 链接正常)信息。如 未建立连接,则出现"No link with DCN" (未与 DCN 建立链接)信息。

#### 2.5.3.3 DCN-CCU(B)2 连接

要配置 DCN (无线)系统中央控制单元的 IP 连接, 请执行以下步骤:

- 1 选中 "DCN-CCU2" 复选框。
- 2 输入已连接的 DCN-CCU(B)2 的 "IP 地址"或 "主机名"。
- 3 单击"OK"(确定)按钮保存设置。

# - 注释

DCN-CCU(B)2 使您能够在录音中自动输入扬 声器名称。从 DCN-MR 应用程序中检索名称。 为此,必须具备带有开放式接口的 DCN 系 统。 DCN-MR 连接到 DCN-CCU(B)2。

#### 2.5.3.4 DCN-SWSMD 连接

要配置与 DCN-SWSMD 应用程序的 IP 连接,请执行 以下步骤:

- 1 选中"DCN-SWSMD"复选框。
- 2 输入 DCN-SWSMD 应用程序的 "IP 地址"或 "主机名"和端口号。
- 3 单击"OK"(确定)按钮保存设置。

#### 

DCN-SWSMD 使您能够在录音中自动输入扬 声器名称。从代表数据库中检索名称。为此, 必须具备带有 DCN-SW、 DCN-SWDB 和 DCN-SWSMD 的 DCN 系统。 DCN-MR 连接 到 DCN-SWSMD 应用程序。

# 2.6 维护

"Maintenance"(维护)区域包含以下控件和指示器 (参见图 2.9):

|   | Maintenance                                              |
|---|----------------------------------------------------------|
|   | Auto Deletion Main Storage<br>(0=No Suppress) 0 Days 1   |
|   | Auto Deletion Backup Storage<br>(0=No Suppress) 0 Days 2 |
| 3 | Restore Backup                                           |

图 2.9: 维护

- Auto Deletion Main Storage (自动删除主存 储) 控件 - 设置在多少"天"后"自动删除"所存 储的录音。
- 2 Archive Deletion Backup Storage (删除存档 备份存储) 控件 - 设置在多少"天"后"自动删 除"存档中的数据库和录音副本。
- 3 Restore (恢复) 按钮 打开用于"恢复"存档的 对话框。
- 4 Backup (备份) 按钮 将所有数据库和录音复制 到存档。

# 2.7 语言

**"Language"**(语言)区域包含以下控件和指示器 (参见图 2.10):

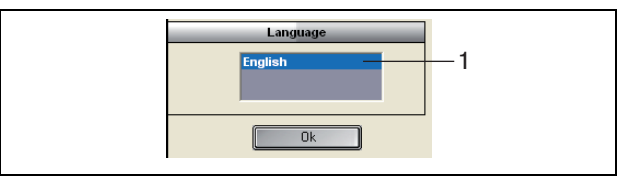

图 2.10: 语言

1 **Language (语言) 控件** - 设置应用程序的显示 "语言"。

### 2.8 安全

为了防止程序被未授权用户使用,建议创建"用户" 帐户并分配"权限"。

"Security"(安全)区域包含以下控件和指示器(参见图 2.11):

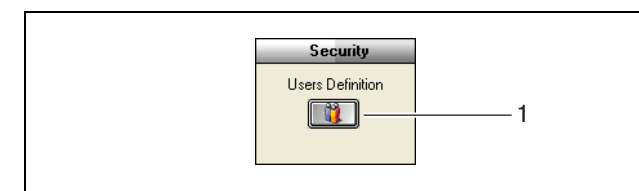

图 2.11: 安全

 User Definition (用户定义) 按钮 - 打开用于定义 "用户"的对话框 (参见图 2.12)。

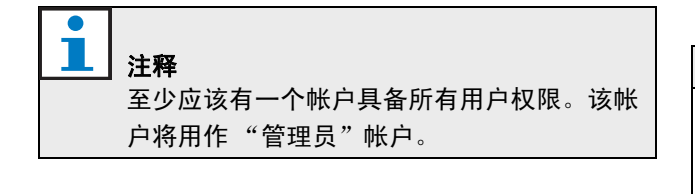

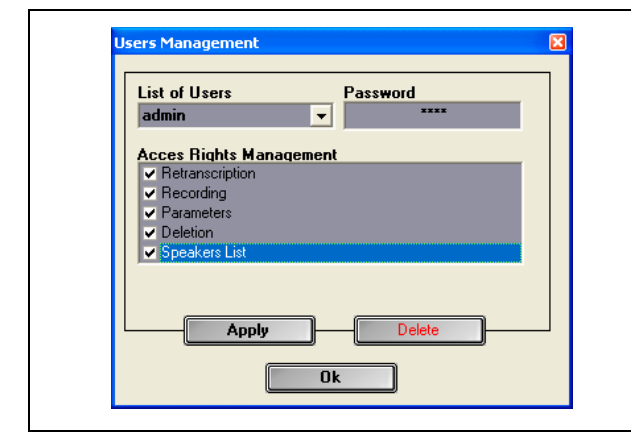

图 2.12用户管理

执行以下步骤:

1 在 "List of Users" (用户列表) 中添加姓名。

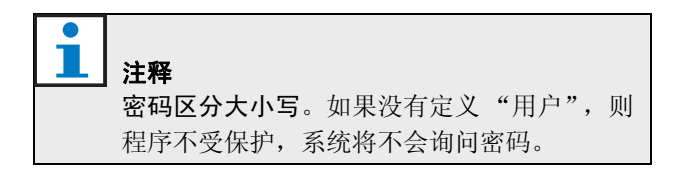

2 在 "Password" (密码) 字段中输入您的密码。

- 3 选中必要的 "Access Rights Management"(访问 权限管理)复选框。
- 4 单击 "Apply" (应用) 按钮。
- > 程序将要求验证用户。按下"OK"(确定)按钮。

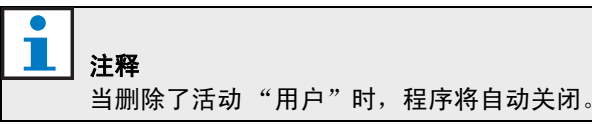

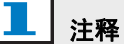

如果丢失了"管理员"帐户密码,可以使用 "维护"密码来恢复程序。参见 1.3 小节的 注释。

| <i>表 2.3:用户权限</i>        |                                                         |
|--------------------------|---------------------------------------------------------|
| 用户权限                     | 说明                                                      |
| Retranscription (转录)     | 如果选中,用户可以使<br>用应用程序来转录录音。<br>用户不能制作录音 (参<br>见第 4 章)。    |
| Recording (录音)           | 如果选中,用户可以使<br>用应用程序来制作录音。<br>用户不能转录录音(参<br>见 3.3 小节)。   |
| Parameters (参数)          | 如果选中,用户可以访<br>问 "Configuration"(配<br>置)窗口(参见第2章)。       |
| Deletion (删除)            | 如果选中,用户可以访<br>问 "File"(文件)区域<br>(参见 3.4 小节)。            |
| Speakers List<br>(发言人名单) | 如果选中,用户可以访<br>问 "Speakers"(发言<br>人)窗口 (参见 3.1.2<br>小节)。 |

# 2.9 选项

"Options"(选项)区域包含以下控件和指示器 (参见图 2.13):

| Options                 |  |
|-------------------------|--|
| 1Timing<br>2Wheel       |  |
| Audio Waveform Creation |  |

图 2.13: 选项

- 1 **Timing (计时)复选框** 显示或隐藏用户界面可 视化区域中的"计时"信息(参见 3.1 小节)。
- 2 Wheel (滚轮)复选框 启用或禁用所连鼠标的 "滚轮",以滚动查看打开的录音。

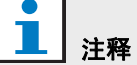

Meeting Recorder 会议录音器应用程序软件中 "未启用"此功能。

- 3 Audio Waveform Creation (音频波形创建) 复选框 - 显示或隐藏用户界面可视化区域中的"音频波形"(参见 3.1 小节)。
- 4 **FW/BW Fast Speed (快进/快退速度) 控件** 设 置录音时"前进"或"倒退"的"速度"。

# 3 操作

# 3.1 概览

### 3.1.1 用户界面

"用户界面"包含以下区域和控件(参见图 3.1):

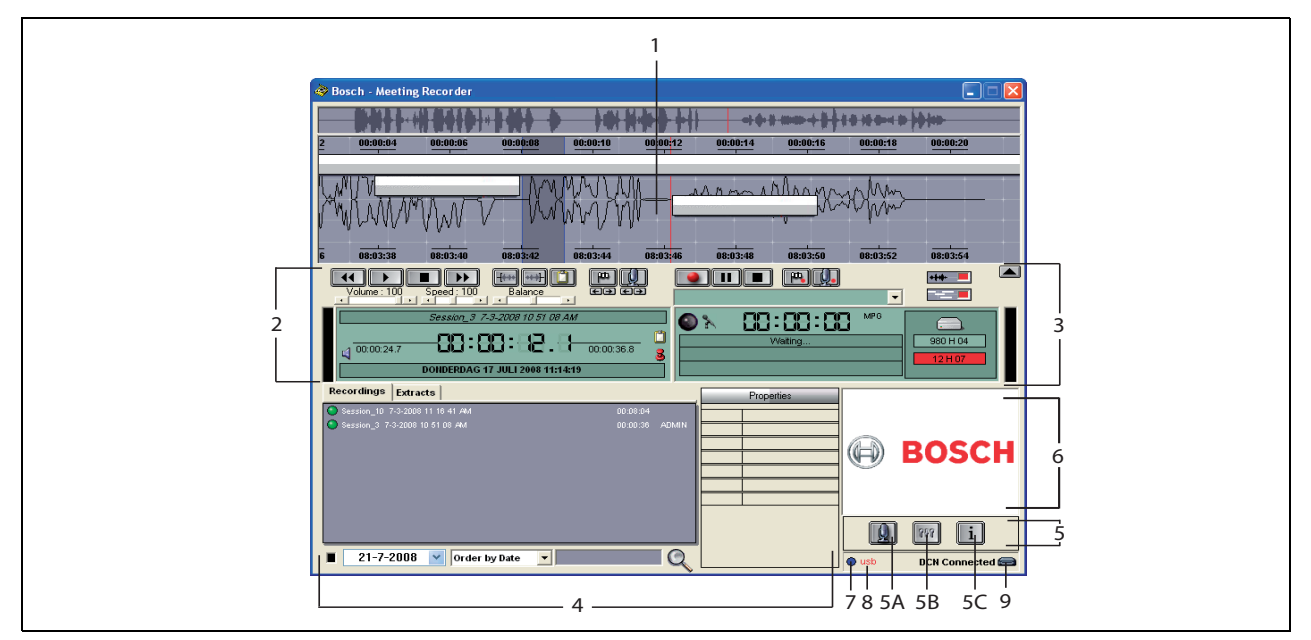

图 3.1: 用户界面

- 1 **可视化区域** 显示录音的可视化视图,附带"发言 人姓名"和"标记"。
- 2 播放区域 用于"播放"和"编辑"录音,并从录音数据库中"提取"内容(参见 3.5 和 3.6 小节)。
- 3 **录音区域** 启用"录音"(参见 3.3 小节)。
- 4 文件区域 显示"录音文件"或"目录",以"管理"录音数据库中的录音。选择单个文件后,文件 "属性"将显示在右侧。使用"搜索"功能可以快速查找文件或录音(参见 3.4 小节)。
- 5 配置区域
  - A) 话筒按钮 打开 "Speakers"(发言人)窗
    口,可在其中将发言人姓名附加到录音
    (参见 3.2 小节)。
  - **B) 配置按钮** 打开 "Configuration"(配置) 窗口,可在其中配置应用程序和连接的硬件 (参见第2章)。

- C) 信息按钮 打开 "Information" (信息) 窗口。"Information" (信息) 窗口中包含有关软件版本和许可证的信息。
- 6 导入窗口 单击鼠标右键打开一个对话窗口, 以JPG 或 BMP 格式"导入"自定义图形。
- 7 USB 密钥锁指示灯 蓝色表示具有完整许可权限的 密钥锁。黄色表示具有有限许可权限的密钥锁(参见 1.3 小节)。
- 8 **USB 连接** 如果检测到脚踏开关,文本"USB"将 呈红色显示,如果没有检测到脚踏开关,则为灰色 (参见 1.5.2 小节)。
- 9 **DCN 连接** 建立了 DCN 连接时显示文本 "DCN connected" (DCN 已连接)。

### 3.1.2 发言人配置窗口

- 在"Speakers"(发言人)配置窗口中,您可以:
- 在 "List of Speakers"(发言人名单)区域中定义 发言人(参见 3.2.1 和 3.2.2 小节)。
- 2 在 "Information" (信息) 区域中添加有关发言人 的特定信息 (参见 3.2.1 和 3.2.3 小节)。
- 3 在 "List of Meetings" (会议列表) 区域中定义/准
  备会议(参见 3.2.1 和 3.2.2 小节)。

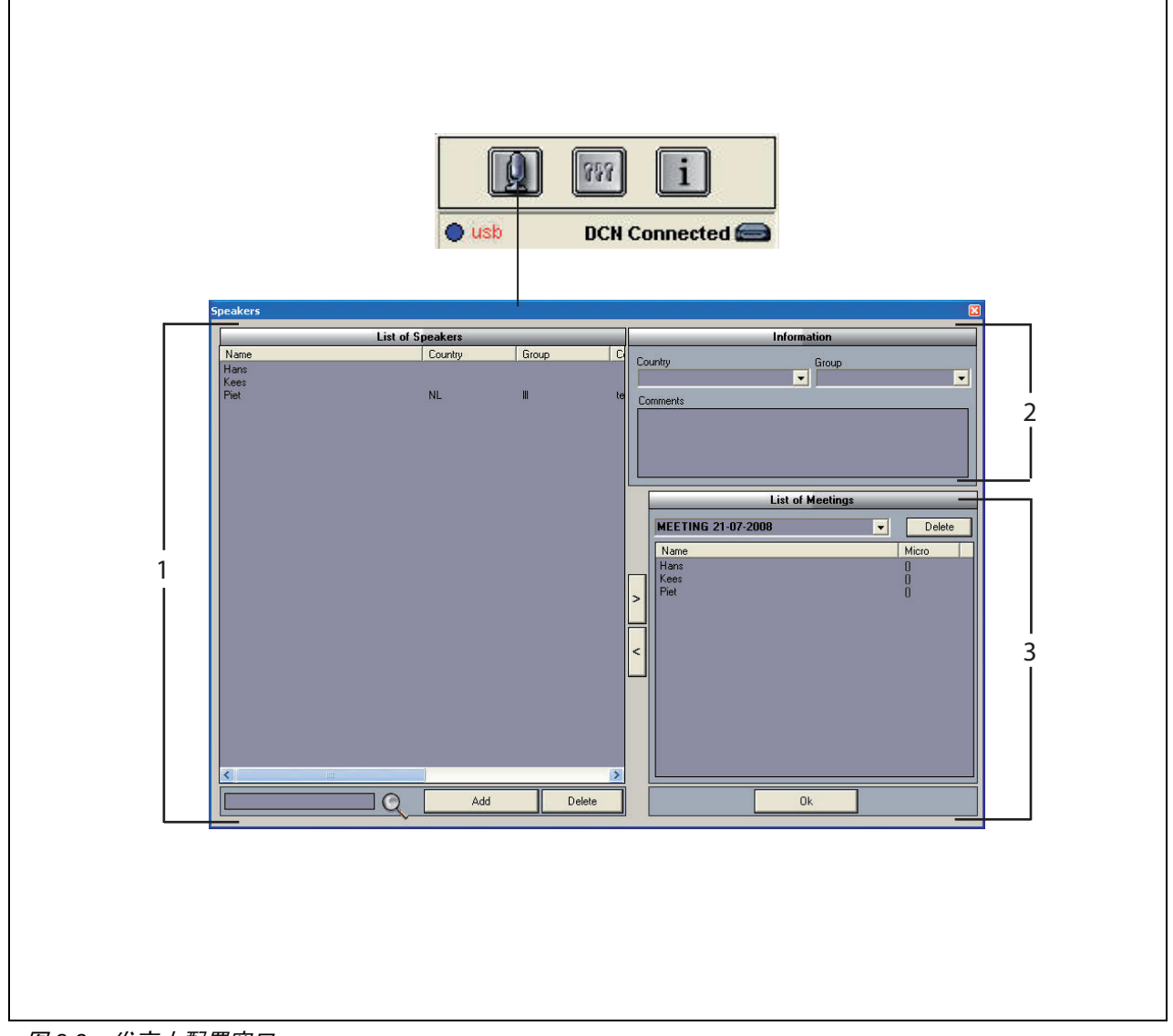

图 3.2:发言人配置窗口

# 3.2 手动将发言人姓名附加到录音

### 3.2.1 简介

要通过"用户界面"上"录音"区域和"播放"区域 内的"话筒"按钮"手动"将发言人姓名附加到录 音,执行以下步骤:

- 制作"List of Speakers"(发言人名单)(参见 3.2.2 小节)。
- 2 如有需要,添加"可选信息"(参见 3.2.3 小节)。
- 3 定义/准备会议(参见 3.2.4 小节)。
- 4 将"发言人"添加到会议中(参见 3.2.2 小节)。

要"自动"将"发言人姓名"附加到录音,请执行以下步骤:

- 1 检查运行 Meeting Recorder 会议录音器软件的 PC 是否与 DCN (无线)系统的中央控制单元 (CCU) 正确相连 (参见 1.5 小节)。
- 2 制作"List of Speakers"(发言人名单)(参见 3.2.2 小节)。
- 3 如有需要,添加"可选信息"(参见 3.2.3 小节)。
- 4 定义/准备会议(参见 3.2.4 小节)。
- 5 将"发言人"添加到会议中(参见 3.2.2 小节)。
- 6 将"话筒"分配给发言人(参见 3.2.5 小节)。

### 3.2.2 制作发言人名单

执行以下步骤:

- 1 单击"Add"(添加)按钮。
- > 此时会出现一个文本框。
- 2 输入"发言人"的"姓名",然后单击"OK" (确定)按钮。
- > 发言人姓名将显示在"List of Speakers"(发言人名 单)中。

# 

通过在搜索框中输入发言人姓名,并按下"放 大器"按钮,可以快速找到发言人姓名。

### 3.2.3 添加可选信息

可以在"List of Speakers"(发言人名单)中添加可选 信息。执行以下步骤:

- 1 单击可用发言人的"姓名"。
- > 该发言人的姓名将突出显示。
- 2 在 "Informations" (信息) 区域的适当框中键入相 应的 "可选信息"。
- > 可选信息将显示在 "List of Speakers" (发言人名 单) 中。

# **注释** 一旦在"Country"(国家/地区)和 "Group"(组)列表中输入了信息,该信息也 会添加到"List of Speakers"(发言人名单)

中。当您需要再次使用同一可选信息时,直接 从列表中选择即可,不必重新键入。

### 3.2.4 定义/准备会议

执行以下步骤:

- 在 "List of Meetings" (会议列表) 区域中键入会 议 "名称"。或者:
- 2 在 "List of Meetings" (会议列表) 区域中选择适 用的 "会议"。
- 3 在 "List of Speakers"(发言人名单)中单击相应 发言人的"姓名"。
- 4 单击">"按钮。
- 5 "发言人"将显示在"List of Meetings"(会议列表)区域中。

# 1 注释

一旦在"List of Meetings"(会议列表)中输 入了信息,该信息也会添加到"List of Speakers"(发言人名单)中。当您需要再次 使用同一会议时,在列表中选中即可。

### 3.2.5 分配话筒

为发言人分配话筒。

执行以下步骤:

- 1 检查运行应用程序的 PC 是否与 DCN (无线)系统 的中央控制单元 (CCU) 正确相连 (参见 1.5 小节)。
- 2 在 "List of Meetings" (会议列表) 区域中双击或 右键单击所需的"发言人"。
- > 此时会出现"List of Micros"(话筒列表)弹出窗口 (参见图 3.3)。
- 3 单击所需的"话筒"。
- > 该"话筒"将突出显示。
- 4 单击 "Select" (选择) 按钮。
- > 所分配的话筒将显示在"List of Meetings"(会议列 表)区域的相应发言人旁边。

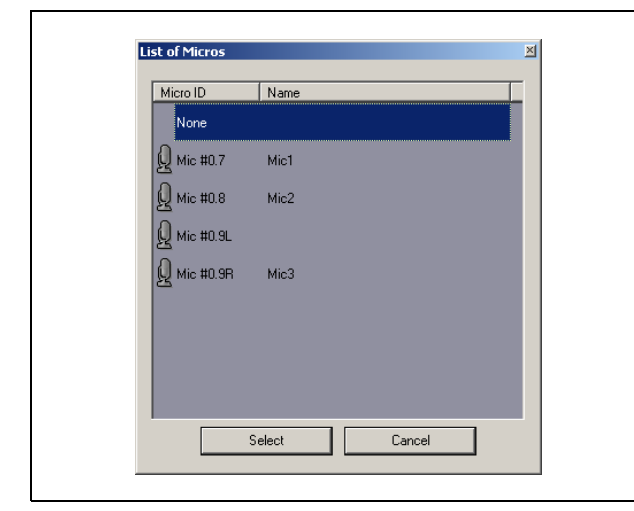

图 3.3 话筒列表

### 3.3 制作录音

使用"用户界面"的"录音"区域制作录音 (参见 图 3.4)。

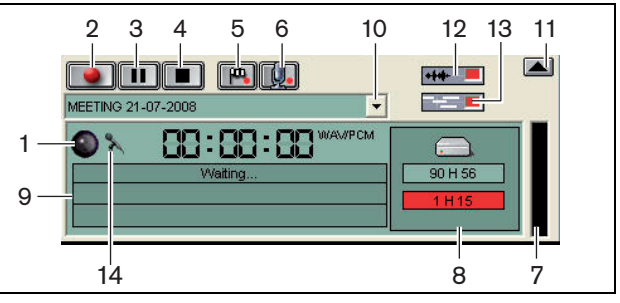

图 3.4: 录音区域

1 **录音指示灯** - 显示录音 "状态" (参见表 3.1)。

表 3.1: 录音指示灯

| 颜色      | 说明 |
|---------|----|
| 红色 (闪烁) | 录音 |
| 蓝色      | 暂停 |

- 2 录音按钮 开始录音。
- 3 暂停按钮 暂停录音。
- 4 停止按钮 停止录音。
- 5 添加标记按钮 打开一个对话框以将"自定义标记""添加"到录音。
- 6 添加发言人按钮 打开一个对话框以将"发言人 姓名""添加"到录音。
- 7 录音电平指示器 显示录音的"音频电平"。
- 8 **可用空间指示器**-显示"总可用空间/设置空间"和 已用的"录音容量"。
- 9 状态信息-显示"当前状态"。
- 10 选择会议按钮 显示 "List of Meetings" (会议列表)。
- 11 可视化屏幕 隐藏/显示屏幕。
- 12 音频波形按钮 隐藏/显示 "音频"可视化波形屏幕。
- 13 **发言人姓名按钮** 隐藏/显示 "发言人姓名"可视化 屏幕。
- 14 录音控制按钮 打开 "Windows® 录音控制"窗口。

# 3.4 管理录音

### 3.4.1 简介

使用"用户界面"的"文件"区域来管理录音。上下 文菜单为您提供各种选项。对于录音、目录和提取,它 们是不同的(参见图 3.5)。

### 3.4.2 标记录音

使用"上下文"菜单中的"Mark"(标记)项目,可 以标记已保存的录音(参见图 3.5 和表 3.2)。

| まっつ.   | 田立权限 |
|--------|------|
| 衣 3.2: | 用户仪院 |

| 用户权限 | 说明          |
|------|-------------|
| 状态 1 | 录音          |
| 状态 2 | 录音,附加发言人姓名。 |
| 状态 3 | 转录录音。       |

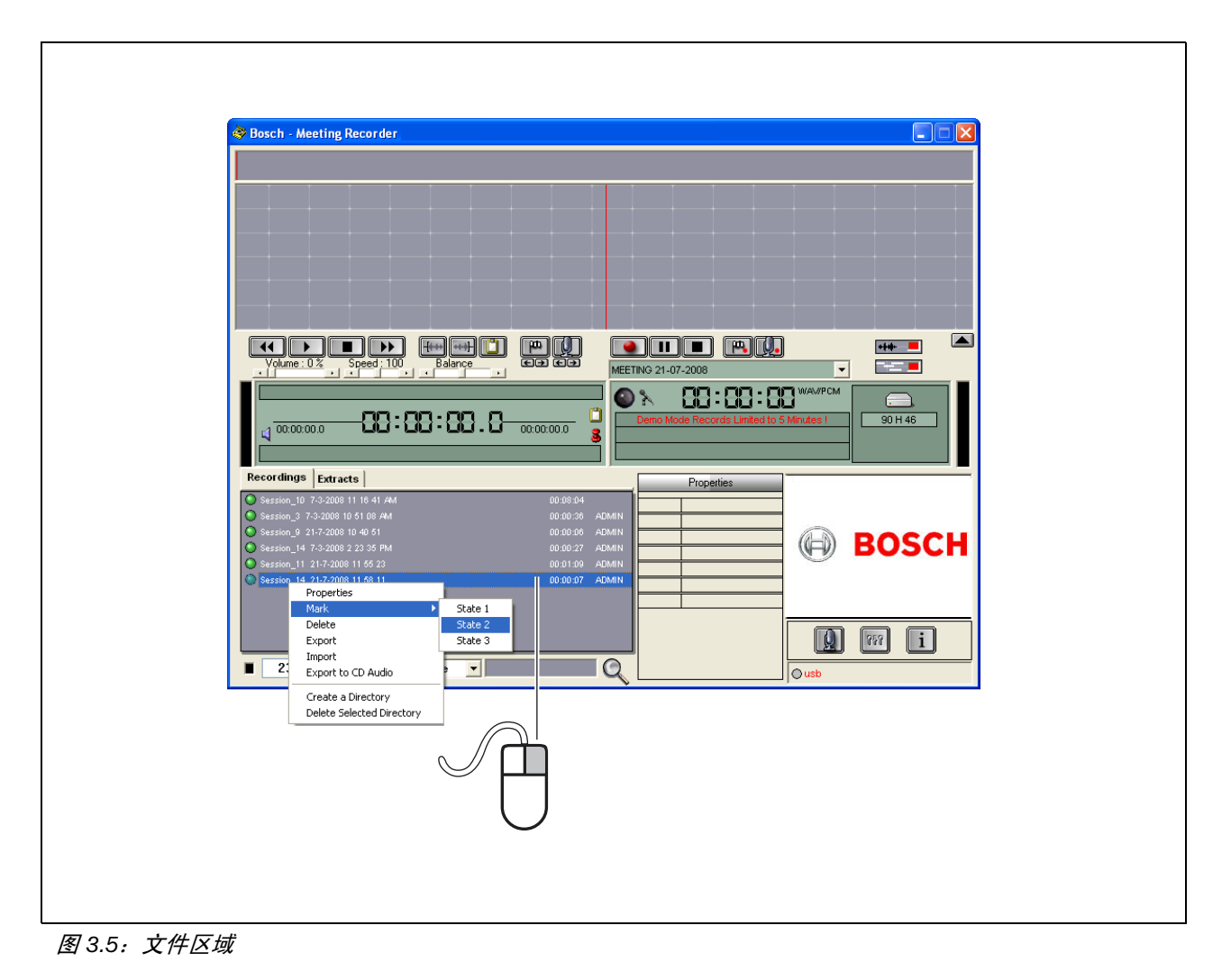

### 3.5 播放录音

使用"用户界面"的"播放"区域来播放录音(参见 图 3.6)。

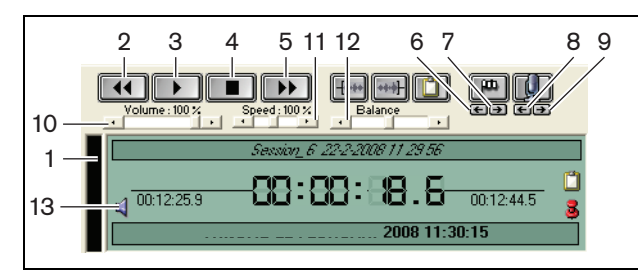

图 3.6:播放区域(播放)

- 1 录音电平指示器 显示录音电平。
- 2 倒退按钮 在录音中后退。
- 3 播放按钮 开始播放录制的文件。

**注释** 如果对"播放"速度进行了调整: 单击鼠标右键将按照调整速度播放。单击鼠标 左键将按正常速度播放录音。始终可以通过连 接的脚踏开关来调整速度。

4 停止按钮 - 停止录音。

- 5 前进按钮 在录音中前进。
- 6 上一个标记按钮 跳转至录音中的 "上一个标记"。
- 7 下一个标记按钮 跳转至录音中的"下一个标记"。
- 8 上一位发言人按钮 跳转至录音中的"上一位发言人"。
- 9 **下一位发言人按钮** 跳转至录音中的"下一位发 言人"。
- 10 音量控制 在回放期间调整"音量"。
- 11 速度控制 调整"回放速度"(不适用于 WMA 格 式音频文件)。
- 12 **平衡控制** 调整"左""右"声道之间的"音频 电平"。
- 13 音量按钮 打开 "Windows® 音量控制"对话框。

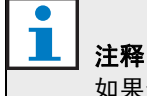

如果录音采用双语录制,则可同时听到会场语 言和同声传译。如果脚踏开关与 PC 相连,则 可用于播放录音 (例如,如果您想进行转录)。

### 3.6 编辑录音

使用"用户界面"的"播放"区域来编辑录音(参见 图 3.7)。

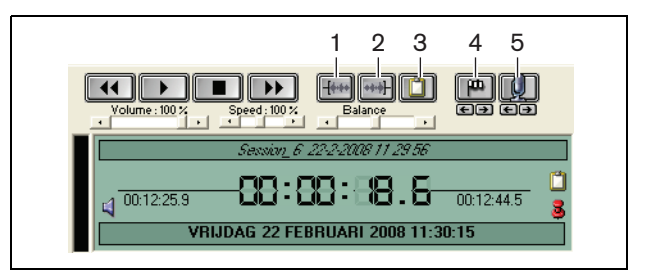

#### 图 3.7:播放区域(编辑)

1 选段开始按钮 - 标记选段的起始位置。

- 2 选段结束按钮 标记选段的结束位置。
- 3 **提取按钮**-对选段的内容进行"提取"。"提取内容"将自动放到"文件"区域的"Extracts"(提取)选项卡中(参见3.4小节)。
- 4 "在回放期间添加标记"按钮 打开一个对话框以将 "自定义标记"添加到录音中。
- 5 添加发言人按钮 打开一个对话框以将"发言人姓 名"附加到录音中。

# 4 转录

# 4.1 简介

转录是指将语音来源(或录音)转换为书写形式。 DCN Meeting Recorder 会议录音器应用程序软件提供 了转录辅助功能。您可以打开文本编辑器来键入文本。 文本编辑器顶部可以显示相关信息。借助转录脚踏开关 (DCN-MRFP),"转录者"不用手即可控制录音(播放 录音、暂停录音、前进或后退)。

# 4.2 设置和前提条件

对于转录,需要满足以下设置和前提条件:

- 必须连接所提供的 USB 密钥锁 (参见1.3 小节)
- "转录者"必须具备相应的"用户权限",例如
  "重新转录"用户权限(参见 2.8 小节)。

# 4.3 转录录音

使用"用户界面"中的"播放"区域来"转录"录音 (参见图 4.1)。

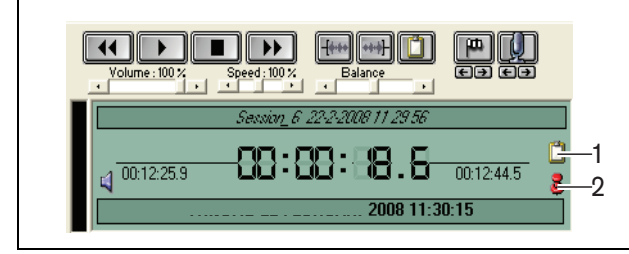

图 4.1 转录

- 1 转录模块 打开窗口,其中显示嵌入在录音中的 "名称"。
- 2 转录时间标记 打开窗口,其中显示录音的"日期 和时间"信息。

执行以下步骤:

- 1 将"脚踏开关"连接到空闲的 PC USB 端口。
- 2 打开文本编辑器。
- 3 启动 Meeting Recorder 会议录音器应用程序。

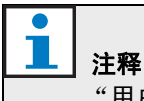

"用户界面"上"播放"区域的按钮的优先级 高于脚踏开关。

4 找到必须转录的"录音"。

- 5 打开"录音"。
- 6 单击"转录时间标记"按钮(参见图 4.1)。
- > 此时会显示录音的"日期和时间信息"窗口。此窗口也被称为顶部窗口,因此它将出现在文本编辑器的顶部。
- 7 如果"发言人姓名"已附加到录音中,单击"转录 模块"按钮(参见图 4.1)。
- > 此时会显示"Speaker Names Information"(发信人姓 名信息)窗口,显示附加的"发言人姓名"、每位 发言人的发言"开始时间"和"停止时间",以及 发言的"持续时间"。此窗口也被称为顶部窗口, 因此它将出现在文本编辑器的顶部。
- 8 如果"发言人姓名"已附加到录音中,则还可以在 可视化区域中单击鼠标右键(参见图 3.1),然后从 菜单中选择"Text Transcription Module"(文本转 录模块)。
- > 此时会显示"Speaker Names Information"(发言人姓 名信息)窗口,显示附加的"发言人姓名"、每位 发言人的发言的开始时间(计时)以及发言的持续 时间。
- 9 通过选择"发言人姓名"来选择录音。
- > 录音将立即移至此位置。

 注释 要将"发言人"信息导出到文本编辑器或 Windows® Excel 中,请在"Speaker Names Information"(发言人姓名信息)窗 口中单击鼠标右键,打开一个对话窗口(参 见 3.4 小节)。

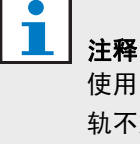

使用 WMA 录音格式会造成不便,因为某些音 轨不支持级别指示。此外,回放区域中的 "速 度控件"也不起作用。

© Bosch Security Systems B.V. 数据如有更改,恕不另行通知 2011-10

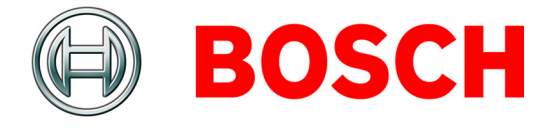